## AXPOL Trading Sp. z o.o.

## Bezpieczne (szyfrowane) połączenie do serwerów FTP.

Rekomendowane programy do obsługi połączenia z FTP:

- WinSCP

- Total Commander

Nie zalecamy oprogramowania FileZilla

Konfiguracja :

 - <u>WinSCP</u> – w przypadku tego oprogramowania wystarczy sama instalacja (nie są wymagane żadne wtyczki w przeciwieństwie do programu Total Comander)

Program można pobrać ze strony: https://winscp.net/eng/downloads.php

Po pierwszym uruchomieniu programu (i przy następnych) wyskoczy okienko w którym możemy skonfigurować i nawiązać bezpieczne połączenie (SFTP).

| 🕎 Nowe połączenie |             | Sesja<br>Protokół pliku: | ×               |
|-------------------|-------------|--------------------------|-----------------|
|                   |             | SFTP ~                   | ]               |
|                   |             | Nazwa hosta              | Numer portu     |
|                   |             | ftp.axpol.com.pl         | 2223 🚔          |
|                   |             | Nazwa użytkownika        | Hasło           |
|                   |             | krzysztofk               | •••••           |
|                   |             | Zapisz                   | Zaawansowane 💌  |
|                   |             |                          |                 |
|                   |             |                          |                 |
|                   |             |                          |                 |
|                   |             |                          |                 |
|                   |             |                          |                 |
|                   |             |                          |                 |
| Narzędzia 💌       | Zarządzaj 💌 | 🔁 Logowanie              | ▼ Zamknij Pomoc |

- 1. Wybieramy protokół : SFTP
- 2. Nazwa hosta : <u>ftp.axpol.com.pl</u>
- 3. Numer portu : 2223

- 4. Nazwa użytkownika : tutaj należy podać swoją nazwę (login) otrzymane wcześniej od swojego handlowca nazwa (login) jest ten sam co do obecnego logowania na serwer FTP
- 5. Hasło : hasło takie samo jak do obecnego serwera FTP
- 6. Możemy zapisać konfiguracje pod dowolną nazwą
- 7. Aby okno logowania do serwera SFTP pojawiało się za każdym razem należy zaznaczyć w lewym dolnym rogu opcję "Pokaż okno dialogowe logowania przy starcie...."

Gdy klikniemy na przycisk logowanie to przy pierwszym połączeniu lub przy zmianie adresu IP z którego się logujemy pojawi się informacja o instalacji klucza szyfrującego połączenie do serwera SFTP – należy zatwierdzić klucz

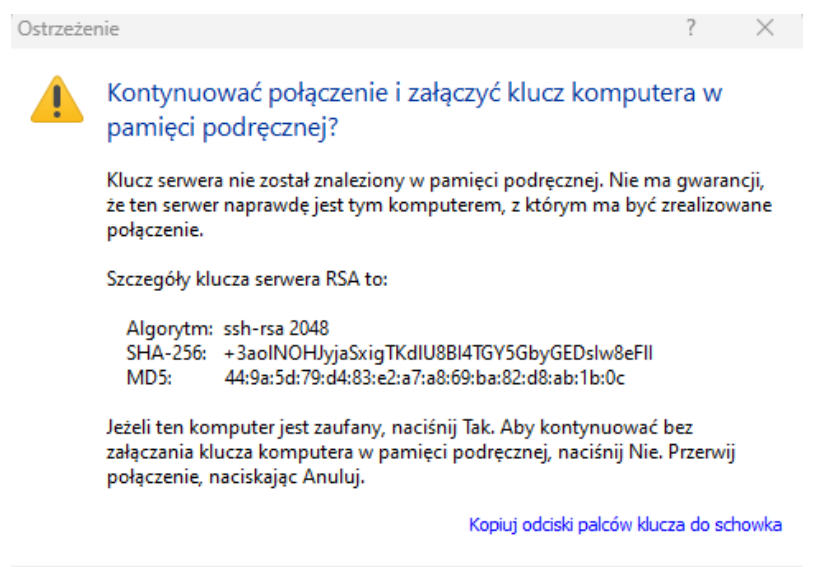

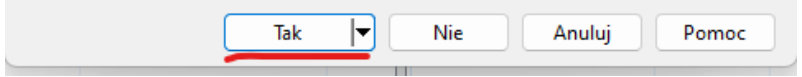

Po poprawnym uwierzytelnieniu nawiążemy połączenie z serwerem i ukaże nam się okno z

## przypisanymi zasobami serwerowymi

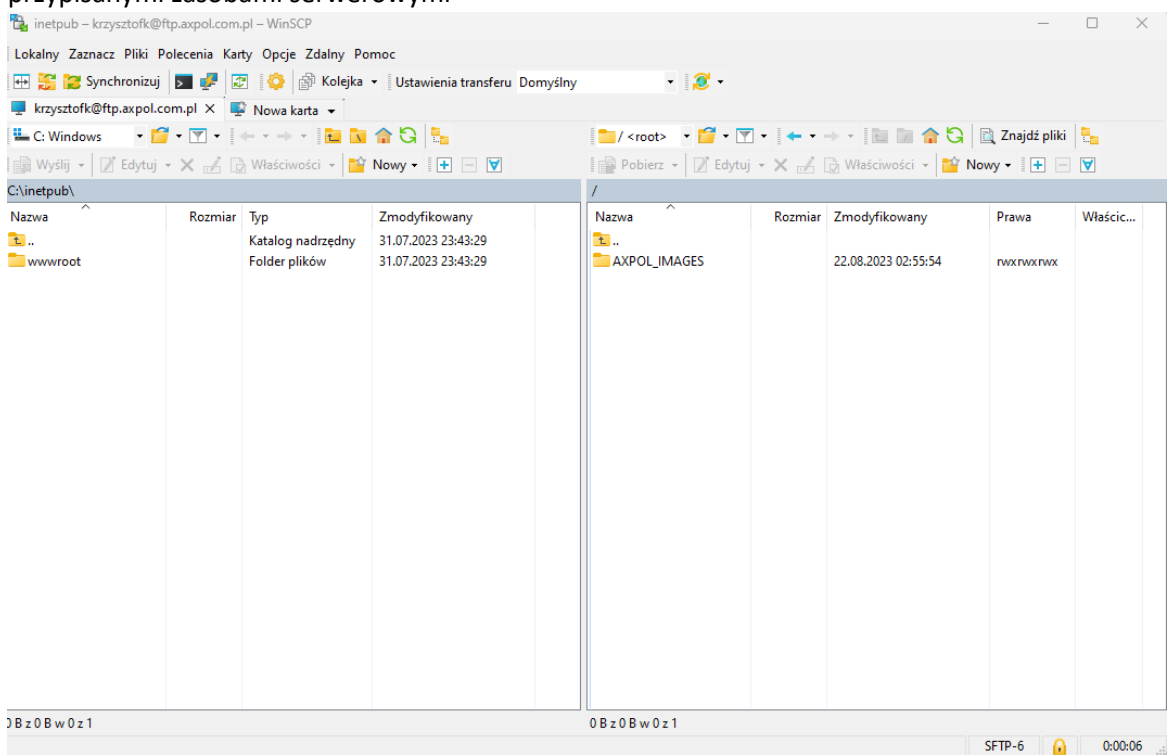

 - <u>Total Commander</u> – w przypadku tego oprogramowania oprócz instalacji samego głównego programu będziemy musieli dograć odpowiednią wtyczkę która umożliwi nam nawiązać bezpieczne połączenie SFTP

Instalacja wymaganej wtyczki :

- 1. Otwieramy program Total Commander
- 2. Klikamy na w górnym menu na "Konfiguracja" i wybieramy "Ustawienia"
- Pokarze nam się okno ze wszystkimi ustawieniami z lewej strony wybieramy klikając na "wtyczki" w tym momencie po prawej stronie ukarze nam się opcja zainstalowania (pobrania) wymaganej wtyczki

| 💾 Total Commander 10.52 - NOT REGISTERED                                                                          |                                                                                                    |                                                                                                    |                                                             |                                    |                             |                             |                                                                                             | - 0                                                                          | $\times$ |
|----------------------------------------------------------------------------------------------------|----------------------------------------------------------------------------------------------------|----------------------------------------------------------------------------------------------------|-------------------------------------------------------------|------------------------------------|-----------------------------|-----------------------------|---------------------------------------------------------------------------------------------|------------------------------------------------------------------------------|----------|
| Pliki Zaznacz Polecenia Sieć Widok Konfiguracja Start                                                             |                                                                                                    |                                                                                                    |                                                             |                                    |                             |                             |                                                                                             |                                                                              | Pomoc    |
|                                                                                                    | S 🗱 🕅                                                                                                    | N 👯 🍰                                                                                                    |                                                             |                                    |                             |                             |                                                                                             |                                                                              |          |
|                                                                                                    |                                                                                                    |                                                                                                    |                                                             |                                    |                             |                             |                                                                                             |                                                                              |          |
| 🏪 c 🖂 [Windows] 124 588 912 k z 49 💾 Konfiguracja                                                                 |                                                                                                    |                                                                                                    |                                                             |                                    | ×                           | ne                          |                                                                                             |                                                                              | Λ        |
|                                                                                                    |                                                                                                    |                                                                                                    | Wtyczki                                                     |                                    |                             |                             |                                                                                             |                                                                              | * 🔻      |
| ↑ Nazwa Wyświetlanie Ikony                                                                                        | Ściągnij nowe wł                                                                                                    | tyczki z ghisler.com                                                                                                    |                                                             |                                    |                             | Roz.                        | Wielkość                                                                                    | Czas                                                                         | Atryb    |
| à [] Czcionka<br>[wwwroot] Kolory<br>Kolumny/Formaty danych<br>Zakładki folderów<br>Własne kolumny<br>Tryb widoku | <u>O</u> twiera domyśln<br>ściągnięciu pliku<br>postępuj zgodnie                                                                                                    | Otwiera dom wybata gradanke internetową na stronie z wtyczkami. Instalacja: Po<br>ściągnięciu pliku ZIP z vtyczką, otwórz go w Total Commanderze za pomocą ENTER i<br>postępuj zgodnie ze wskazówkami.<br>Ściągnij |                                                             |                                    |                             |                             | <dir><br/><dir><br/><dir><br/><dir><br/><dir><br/><dir></dir></dir></dir></dir></dir></dir> | 31.07.2023 23:43<br>25.08.2023 08:13<br>07.04.2023 21:20<br>28.07.2023 09:13 | <br><br> |
| Automatyczne przełączanie<br>Język (Language)<br>Operacje                                                         | Wtyczki pakera<br>Wtyczki pakera                                                                                                    | (.WCX)<br>używane są do otwi                                                                                                    | ierania archiwów ni                                         | ie                                 |                             |                             | <dir><br/><dir></dir></dir>                                                                 | 12.07.2023 16:06<br>08.08.2023 11:22                                         | r        |
| Edycja/Widok<br>Kopiuj/Usuń<br>Odświeżanie                                                                        | Edycja/Widok obsługiwanych<br>Kopiuj/Usuń<br>Odświeżanie                                                                                                    |                                                                                                    |                                                             | przez Total Commandera. Konfiguruj |                             |                             | <dir><br/><dir><br/><dir></dir></dir></dir>                                                 | 11.04.2023 01:44<br>20.04.2023 14:33                                         |          |
| Szybkie szukanie<br>FTP                                                                                           | Wtyczki systemu                                                                                                    | ı plików (.WFX)                                                                                                    |                                                             |                                    |                             |                             | <dir></dir>                                                                                 | 18.08.2023 09:14                                                             |          |
| Wtyczki<br>Winiactry<br>Log                                                                                       | <u>Wt</u> yczki systemu plików umożliwiają dostęp do dysków nie<br>obsługiwanych z poziomu Windows, np. systemu plików Linux, lu<br>zewn. urządzeń, np. Palm/PocketPC. |                                                                                                    | v nie<br>św. Linux, lub                                     | Konfiguruj                         | <dir><br/><dir></dir></dir> | <dir><br/><dir></dir></dir> | 27.06.2023 09:50<br>03.02.2023 08:46                                                        | <br>r                                                                        |          |
| Ignoruj<br>Paker<br>Paker-Zip                                                                                     | Wtyczki Listera (                                                                                                    | Wtyczki Listera (.WLX)                                                                                                    |                                                             |                                    |                             |                             | <dir></dir>                                                                                 | 23.08.2023 02:21                                                             | -a       |
| Różne                                                                                                    | grafikę, arkuszy<br>CTRL+Q)                                                                                                    | wryczki ujstera pozwalają na wyswietianie piurów zawierających<br>grafikę, akuszy kalkulacyjnych, baz danych itp. w Listerze (F3,<br>CTRL+Q) Konfiguruj                                                            |                                                             | Konfiguruj                         |                             | NDIK/                       | 14.03.2023 10.31                                                                            |                                                                              |          |
|                                                                                                    | Wtyczki zawartości (WDX)                                                                                                    |                                                                                                    |                                                             |                                    |                             |                             |                                                                                             |                                                                              |          |
|                                                                                                    | dodatkowe inf.<br>w narzędziach v                                                                                                    | osci pozwalają wysv<br>o pliku, jak np. tagi i<br>wyszukiwania i wielo                                                                                                    | wetiac na liscie plik<br>mp3, oraz mogą by<br>okr. zamiany. | ow<br>ć używane                    | Konfiguruj                  |                             |                                                                                             |                                                                              |          |
|                                                                                                    | ſ                                                                                                    | OK                                                                                                    | Apului                                                      | Pomoc                              | Zastosui                    |                             |                                                                                             |                                                                              |          |
|                                                                                                    | l                                                                                                    |                                                                                                    | Analog                                                      | I OIIIOC                           | Zastvadj                    |                             |                                                                                             |                                                                              |          |
|                                                                                                    |                                                                                                    |                                                                                                    |                                                             |                                    |                             |                             |                                                                                             |                                                                              |          |
| 0 k / 0 k w 0 / 0 plik(ach/ów), 0 / 1 kat.(ów)                                                                    |                                                                                                    |                                                                                                    | 0 k / 0 k w 0 / 0 p                                         | lik(ach/ów), 0 /                   | ′ 16 kat.(ów)               |                             |                                                                                             |                                                                              |          |
| C/>                                                                                                    |                                                                                                    |                                                                                                    |                                                             |                                    |                             |                             |                                                                                             |                                                                              | ~        |
| F3 Podgląd F4 Edycja F5                                                                                           | i Kopiuj                                                                                                    | F6 ZmPrze                                                                                                    | n                                                           | F7 UtwKat                          | F8 U                        | Jsuń                        |                                                                                             | Alt+F4 Zakońo                                                                | z        |

- 4. Klikamy na przycisk "Ściągnij"
- 5. Otworzy nam się strona z wtyczkami : https://www.ghisler.com/plugins.htm.
- 6. Wyszukujemy interesująca nas wtyczkę i klikamy aby pobrać

| <b>0.8.1</b><br>2019/06/23 | •         |                                 |
|----------------------------|-----------|---------------------------------|
| SFTP<br>3.05<br>2023/03/24 | 32+64 bit | Allows to access remote server  |
| 2023/03/24                 |           | New in 3.05: File properties (A |

7. Zamykamy okno konfiguracji i przechodzimy do instalacji wtyczki.

- 8. Mamy otwartego Total Commandera przechodzimy do miejsca gdzie pobraliśmy wtyczkę zaznaczamy i na klawiaturze wciskamy klawisz "Enter"
- 9. Pojawi się okno instalacyjne naszej nowo ściągniętej wtyczki i klikamy na "tak" a w dalszej kolejności na "OK" aby zaakceptować instalację

| Total Commander 10.52 NOT REGISTERED               |         | •                            |              |          |                                                    |      |             |                  | ~     |
|----------------------------------------------------|---------|------------------------------|--------------|----------|----------------------------------------------------|------|-------------|------------------|-------|
|                                                    |         |                              |              |          |                                                    |      |             |                  | ~     |
| Pliki Zaznacz Polecenia Siec Widok Konfigura       | acja S  | tart                         |              |          | 1                                                  |      |             |                  | Pomoc |
|                                                    | 🌐       | 💼   🗱 🗱   🏘 🕴                | <b>N</b> 040 | <u>i</u> |                                                    |      |             |                  |       |
| Lc d el em en ep ew ex                             | 🚍 Z     | ي                            |              |          |                                                    |      |             |                  |       |
| 느 c 🗸 [Windows] 124 583 584 k z 498 799 612 k wolr | ne      |                              | λ            |          | 🟪 c 🗸 [Windows] 124 585 068 k z 498 799 612 k woln | e    |             |                  | Λ     |
|                                                    |         |                              | * •          |          |                                                    |      |             |                  | * •   |
| ★[Auto] Nazwa                                      | Roz.    | Wielkość Czas                | Atryb        |          | ♦Nazwa                                             | Roz. | Wielkość    | Czas             | Atryb |
| â.                                                 |         | <dir> 28.08.2023 09:38</dir> |              | B        | ▲ []                                               |      | <dir></dir> | 04.04.2023 02:42 |       |
| <b>[64]</b>                                        |         | <dir> 06.03.2017 10:28</dir> |              | <i>p</i> | [Snapshots]                                        |      | <dir></dir> | 21.08.2023 01:35 |       |
| libssh2                                            | dll     | 426 496 31.10.2022 09:44     | -a           |          | [Virtual Hard Disks]                               |      | <dir></dir> | 21.08.2023 01:36 |       |
| <ul> <li>pluginst</li> </ul>                       | inf     | 217 24.03.2023 10:27         | -a           | _        | [Virtual Machines]                                 |      | <dir></dir> | 04.04.2023 02:42 |       |
| readme                                             | txt     | 16 457 24.03.2023 10:23      | -a           | d,       |                                                    |      |             |                  |       |
| sftpplug                                           | wfx     | 256 280 24.03.2023 10:32     | -a           |          |                                                    |      |             |                  |       |
| sttpplug                                           | wfx64   | 319 256 24.03.2023 10:32     | -a           | 01       |                                                    |      |             |                  |       |
|                                                    |         |                              | _            |          |                                                    |      |             |                  |       |
|                                                    | s       | tpplug.zip                   |              |          |                                                    |      |             |                  |       |
|                                                    |         |                              |              |          |                                                    |      |             |                  |       |
|                                                    |         |                              | va parter    | wince    | wtyczki (dodatki do Total                          |      |             |                  |       |
|                                                    |         | Commandera:                  | i a nasięj   | Jające   | wryczki dodatki do rotal                           |      |             |                  |       |
|                                                    |         | Secure FTP plugin            | (over SSH    | conn     | ection) v3.05 - uses included                      |      |             |                  |       |
|                                                    |         | libssh2.dll for Win          | dows Vis     | ta/7/8   | /8.1/10/11, see readme.txt:                        |      |             |                  |       |
|                                                    |         | Wersja pliku: 3.05           |              |          |                                                    |      |             |                  |       |
|                                                    |         | Cry choose in thing          | talować?     |          |                                                    |      |             |                  |       |
|                                                    |         | Czy chcesz je zalits         | talowat:     |          |                                                    |      |             |                  |       |
|                                                    |         |                              |              |          |                                                    |      |             |                  |       |
|                                                    |         |                              |              | 4        |                                                    |      |             |                  |       |
|                                                    |         |                              |              |          |                                                    |      |             |                  |       |
|                                                    |         |                              |              |          |                                                    |      |             |                  |       |
|                                                    |         |                              |              |          |                                                    |      |             |                  |       |
|                                                    |         |                              |              |          |                                                    |      |             |                  |       |
|                                                    |         |                              |              |          |                                                    |      |             |                  |       |
|                                                    |         |                              |              |          |                                                    |      |             |                  |       |
|                                                    |         |                              |              |          |                                                    |      |             |                  |       |
|                                                    |         |                              |              |          |                                                    |      |             |                  |       |
|                                                    |         |                              |              |          |                                                    |      |             |                  |       |
|                                                    |         |                              |              |          |                                                    |      |             |                  |       |
| 0 k / 994 k w 0 / 5 plik(ach/ów), 0 / 1 kat.(ów)   |         |                              |              |          | 0 k / 0 k w 0 / 0 plik(ach/ów), 0 / 3 kat.(ów)     |      |             |                  |       |
|                                                    | c:\inet | ub>                          |              |          |                                                    |      |             |                  | ~     |
| F3 Podgląd F4 Edycja                               |         | F5 Kopiuj                    | F6 2         | .mPrz    | en F7 UtwKat F8 Usu                                | ıń   |             | Alt+F4 Zakońc    | z     |

- 10. W poszczególnych przypadkach wymagane będą uprawnienia Administratora komputera i w tym celu należy skontaktować się odpowiednia osobą w firmie (Administrator IT, Informatyk lub firma zewnętrzna zajmująca się nadzorem sieciowym)
- 11. Po akceptacji i instalacji pojawi nam się komunikat w oknie Total Commandera świadczący że cały proces instalacji przebiegł poprawnie. Klikamy na przycisk "OK".

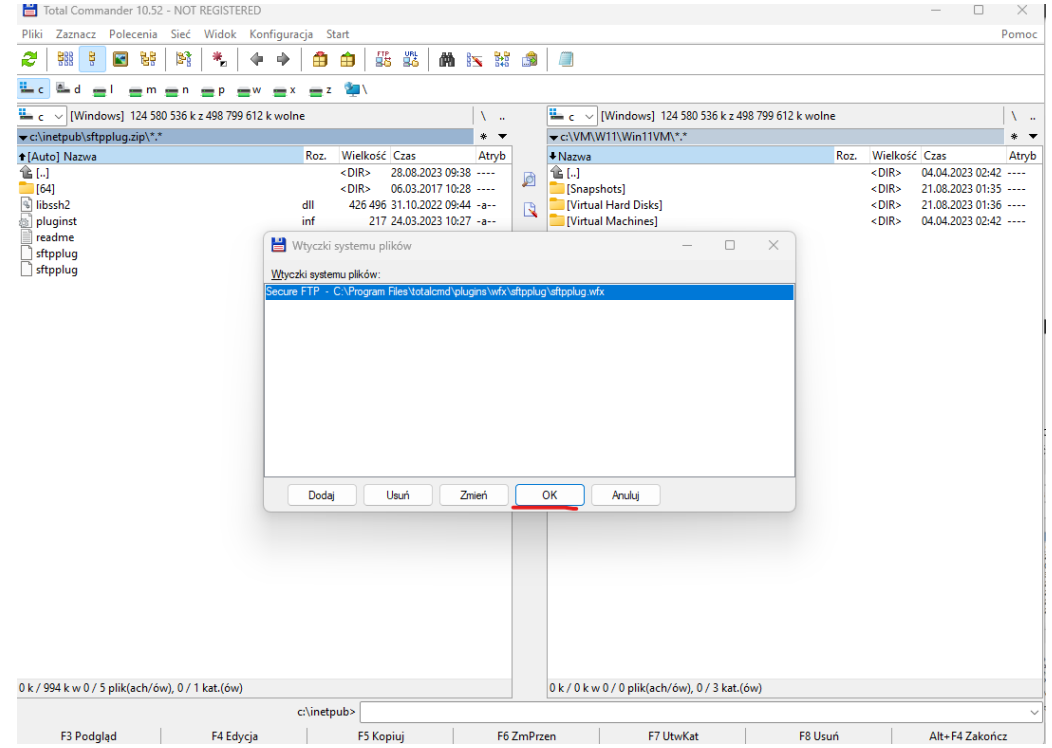

- 12. W tym momencie możemy zacząć konfigurowanie bezpiecznego połączenia SFTP.
- 13. W jednym z dwóch okien rozwijamy parametr dysków i wybieramy opcję "Otoczenie

| Pliki Zaznacz Poleceni                                                                                                    |                                              |                                                                                                    |                       |                                                                                                    |                                                                                                    |                                                                                                    | - 0                                                                                                    |
|----------------------------------------------------------------------------------------------------|----------------------------------------------|----------------------------------------------------------------------------------------------------|-----------------------|----------------------------------------------------------------------------------------------------|----------------------------------------------------------------------------------------------------|----------------------------------------------------------------------------------------------------|----------------------------------------------------------------------------------------------------|
|                                                                                                    | a Sieć Widok Konfigu                         | racja Start                                                                                                    |                       | <u>~</u>                                                                                                    |                                                                                                    |                                                                                                    |                                                                                                    |
| 2 58 5 1 8                                                                                                    | 3   🕅   🐐   🗣 🌳                              |                                                                                                    |                       |                                                                                                    |                                                                                                    |                                                                                                    |                                                                                                    |
| <u>L</u> c <u>d</u> <u>e</u> l <u>e</u> n                                                                                                    | n <b>e</b> n <b>e</b> p <b>e</b> w <b>e</b>  | x 🚍 z 讆 \                                                                                                    |                       |                                                                                                    |                                                                                                    |                                                                                                    |                                                                                                    |
| 느 c 🖂 [Windows] 124                                                                                                    | 583 100 k z 498 799 612 k wo                 | Ine                                                                                                    | Λ                     | 🟪 с                                                                                                    | [Windows] 124 583 100 k z 4                                                                           | 198 799 612 k wolne                                                                                                    |                                                                                                    |
| C Windows<br>d Samsung T5                                                                                                    |                                              | Rea Wellhaff Core                                                                                                    | * <b>v</b>            | ← c:\VI                                                                                                    | //W11/Win11VM/*.*                                                                                     | Dee MGelle                                                                                                    | 44 Cara                                                                                                  |
| = I \\172.16.64.10\V                                                                                                    |                                              | K02. Wielkosc C2as<br><dir> 28.08.2023</dir>                                                                                                    | 09:38                 |                                                                                                    | /a                                                                                                    | <pre></pre>                                                                                                    | 04.04.2023 02:                                                                                           |
| m \\172.16.64.55\N<br>m \\172.16.64.55\N                                                                                                    | ARKETING-DEPT                                | <dir> 06.03.2017</dir>                                                                                                    | 10:28                 | 🔎 🛄 [Sn                                                                                                    | apshots]                                                                                              | <dir></dir>                                                                                                    | 21.08.2023 01:                                                                                           |
| p \\172.16.64.10\P                                                                                                    | ROGRAMY                                      | dll 426 496 31.10.2022<br>inf 217 24.03.2023                                                                                                    | 209:44 -a<br>10:27 -a |                                                                                                    | tual Hard Disks]<br>tual Machines]                                                                    | <dir><br/><dir></dir></dir>                                                                                                    | 21.08.2023 01:<br>04.04.2023 02:                                                                         |
| x \\172.16.64.4\za                                                                                                    | zad                                          | txt 16 457 24.03.2023                                                                                                    | 10:23 -a              | <b>B</b>                                                                                                    | -                                                                                                    |                                                                                                    |                                                                                                    |
| z \\172.16.128.225                                                                                                    | (AXPOLSHARE<br>glad napedów)                 | wfx 256 280 24.03.2023<br>wfx64 319 256 24.03.2023                                                                                                    | 10:32 -a              | n dia dia dia dia dia dia dia dia dia dia                                                                                                    |                                                                                                    |                                                                                                    |                                                                                                    |
| Moje dokument                                                                                                    | y (katalog)                                  |                                                                                                    |                       |                                                                                                    |                                                                                                    |                                                                                                    |                                                                                                    |
| Utoczenie siecio                                                                                                    | we                                           |                                                                                                    |                       |                                                                                                    |                                                                                                    |                                                                                                    |                                                                                                    |
|                                                                                                    |                                              |                                                                                                    |                       | <b>a</b>                                                                                                    |                                                                                                    |                                                                                                    |                                                                                                    |
|                                                                                                    |                                              |                                                                                                    |                       | <u>6</u>                                                                                                    |                                                                                                    |                                                                                                    |                                                                                                    |
|                                                                                                    |                                              |                                                                                                    |                       |                                                                                                    |                                                                                                    |                                                                                                    |                                                                                                    |
|                                                                                                    |                                              |                                                                                                    |                       |                                                                                                    |                                                                                                    |                                                                                                    |                                                                                                    |
|                                                                                                    |                                              |                                                                                                    |                       |                                                                                                    |                                                                                                    |                                                                                                    |                                                                                                    |
|                                                                                                    |                                              |                                                                                                    |                       |                                                                                                    |                                                                                                    |                                                                                                    |                                                                                                    |
|                                                                                                    |                                              |                                                                                                    |                       |                                                                                                    |                                                                                                    |                                                                                                    |                                                                                                    |
|                                                                                                    |                                              |                                                                                                    |                       |                                                                                                    |                                                                                                    |                                                                                                    |                                                                                                    |
|                                                                                                    |                                              |                                                                                                    |                       |                                                                                                    |                                                                                                    |                                                                                                    |                                                                                                    |
|                                                                                                    |                                              |                                                                                                    |                       |                                                                                                    |                                                                                                    |                                                                                                    |                                                                                                    |
|                                                                                                    |                                              |                                                                                                    |                       |                                                                                                    |                                                                                                    |                                                                                                    |                                                                                                    |
|                                                                                                    |                                              |                                                                                                    |                       |                                                                                                    |                                                                                                    |                                                                                                    |                                                                                                    |
|                                                                                                    |                                              |                                                                                                    |                       |                                                                                                    |                                                                                                    |                                                                                                    |                                                                                                    |
|                                                                                                    |                                              |                                                                                                    |                       |                                                                                                    |                                                                                                    |                                                                                                    |                                                                                                    |
|                                                                                                    |                                              |                                                                                                    |                       |                                                                                                    |                                                                                                    |                                                                                                    |                                                                                                    |
| 0 k / 994 k w 0 / 5 plik(ach/                                                                                                    | ów), 0 / 1 kat.(ów)                          |                                                                                                    |                       | 0 k / 0                                                                                                    | k w 0 / 0 plik(ach/ów), 0 / 3 kat.                                                                    | (ów)                                                                                                    |                                                                                                    |
|                                                                                                    |                                              | c:\inetpub>                                                                                                    |                       |                                                                                                    |                                                                                                    |                                                                                                    |                                                                                                    |
| Total Commander 10.5 Pliki Zaznacz Polecenia                                                                                                    | .2 - NOT REGISTERED<br>a Sieć Widok Konfigur | acja Start                                                                                                    |                       |                                                                                                    |                                                                                                    |                                                                                                    | - 0                                                                                                    |
| 2 👯 🕴 🖬 📽                                                                                                    | 🖹 🐁 🔶 🔶                                      |                                                                                                    | <b>A IN</b> 100       |                                                                                                    |                                                                                                    |                                                                                                    |                                                                                                    |
|                                                                                                    |                                              |                                                                                                    |                       |                                                                                                    |                                                                                                    |                                                                                                    |                                                                                                    |
| 🗕 c 🖴 d 👝 l 👝 m                                                                                                    | pw>                                          | - z 🖄                                                                                                    |                       |                                                                                                    |                                                                                                    |                                                                                                    |                                                                                                    |
| L c L d _ l _ m                                                                                                    | <b>n p w y</b>                               | : 🚍 Z 塗 🔪                                                                                                    |                       |                                                                                                    | [Windows] 124 578 976 k z 4                                                                           | 18 799 612 k wolne                                                                                                    |                                                                                                    |
| c ≧ d <mark>e l e</mark> m<br><b>`</b> _\ ∨ [_brak_]<br>▼\\Sieć\*.*                                                                                                    | n <b>e</b> p <b>e</b> w <b>e</b> >           | z 🚍 z                                                                                                    | \<br>* ▼              | ⊆ c \<br>▼ c:\VM                                                                                                    | / [Windows] 124 578 976 k z 49                                                                        | 98 799 612 k wolne                                                                                                    |                                                                                                    |
| c                                                                                                    | n p w s                                      | Roz. Wielkość Czas                                                                                                    | \<br>* ▼<br>Atryb     | C:\VW<br>↓Nazwa                                                                                                    | / [Windows] 124 578 976 k z 49<br>\W11\Win11VM\*.*                                                    | 18 799 612 k wolne<br>Roz. Wielkoś                                                                                                    | ć Czas                                                                                                   |
| c                                                                                                    | n <b>o</b> p <b>o</b> w <b>o</b> p           | Roz. Wielkość Czas                                                                                                    | × ▼<br>Atryb          | C:\VW<br>♦ Nazwa                                                                                                    | [Windows] 124 578 976 k z 49<br>(W11\Win11VM\**<br>)                                                  | 18 799 612 k wolne<br>Roz. Wielkoś<br>< DIR-<br>SPR-                                                                                                    | ć Czas<br>04.04.2023 02:4                                                                                |
| C = d = 1 = rr<br>↓ \ _ [_brak_]<br>↓ \Siec\*.*<br>Nazwa<br>Siece(AXPOL)]<br>↓ (Siec(AXPOL)]<br>↓ (Siec(AXPOL))                                                                                                    | n <b>o</b> p <b>o</b> w <b>o</b> p           | Roz. Wielkość Czas<br><dir><br/><dir><br/><ink></ink></dir></dir>                                                                                                    | Atryb                 | C:\VW<br>Nazwa<br>C:\VW<br>Nazwa<br>Sina<br>Sina<br>Virt                                                                                                    | V [Windows] 124 578 976 k z 49<br>W11\Win11VM\*.*<br>pshots]<br>ual Hard Disks]                       | 18 799 612 k wolne<br>Roz. Wiełkoś<br>< DIR><br>< DIR>                                                                                                    | ć Czas<br>04.04.2023 02:4<br>21.08.2023 01:3<br>21.08.2023 01:3                                          |
| c a d a i ar<br>p() ⊂ [_brak]<br>v()Siec(*.*<br>Nazwa<br>Siecure FTP]<br>Siec (AXPOL)]<br>⊂ Odświez>                                                                                                    | a <u>n p</u> w <u>s</u>                      | Roz. Wielkość Czas<br><dir><br/><dir><br/><ink></ink></dir></dir>                                                                                                    | × ▼<br>Atryb          |                                                                                                    | [Windows] 124 578 976 k z 49<br>(WV11\Win11VM\*.*<br>)<br>pshots]<br>ual Hard Disks]<br>ual Machines] | 88 799 612 k wolne<br>Roz. Wiełkoś<br><dir><br/><dir><br/>&lt;</dir></dir>                                                                                                    | ć Czas<br>04.04.2023 02:4<br>21.08.2023 01:3<br>21.08.2023 01:3<br>04.04.2023 02:4                       |
| c a d a i ar i<br>with the second second seco                                                                                                    | a <u>n p</u> w <u>s</u>                      | Roz. Wielkość Czas<br><dir><br/><dir><br/><ink></ink></dir></dir>                                                                                                    | Atryb                 | ↓ C C VIII<br>↓ Nazwi<br>↓ Nazwi<br>↓ Sazwi<br>↓ Sazwi                     | / [Windows] 124 578 976 k z 49<br>WV11\Win11VM\***<br>pshots]<br>ual Hard Disks]<br>ual Machines]     | 18 799 612 k wolne<br>Roz. Wiełkoś<br><dir><br/><dir><br/><dir><br/><dir></dir></dir></dir></dir>                                                                                                    | ć   Czas<br>04.04.2023 02:4<br>21.08.2023 01:3<br>21.08.2023 01:3<br>04.04.2023 02:4                     |
| C C d d n n n n n n n n n n n n n n n n                                                                                                    | a <u>n p</u> w <u>s</u>                      | Roz. Wielkość Czas<br><dir><br/><dir><br/><ink></ink></dir></dir>                                                                                                    | Atryb                 |                                                                                                    | / [Windows] 124 578 976 k z 49<br>\\W11\Win11VM\*.*<br>pshots]<br>ual Hard Disks]<br>ual Machines]    | 18 799 612 k wolne<br>Roz. Wiełkoś<br><dir><br/><dir><br/><dir =<br=""><dir =<br=""><d< td=""><td>ć   Czas<br/>04.04.2023 02:4<br/>21.08.2023 01:3<br/>21.08.2023 01:3<br/>04.04.2023 02:4</td></d<></dir></dir>          | ć   Czas<br>04.04.2023 02:4<br>21.08.2023 01:3<br>21.08.2023 01:3<br>04.04.2023 02:4                     |
| c a d a 1 mr<br>↓ \ _ [_brak_]<br>↓ \Siec\*.*<br>Nazwa<br>§ [Secure FTP]<br>§ [Siec (AXPOL)]<br>↓ (Odświez>                                                                                                    | a <u>n p</u> w <u>s</u>                      | Roz. Wielkość Czas<br><dir><br/><dir><br/><ink></ink></dir></dir>                                                                                                    | Atryb                 | C:\VIV<br>Vazvva<br>C:J<br>C:Sna<br>C:Virt<br>Cina<br>(Virt<br>Cina<br>(Virt)<br>Cina<br>(Virt)<br>(Virt)<br>Cina<br>(Virt)<br>(Virt)<br>( | / [Windows] 124 578 976 k z 49<br>\\W11\Win11VM\*.*<br>pshots]<br>ual Hard Disks]<br>ual Machines]    | 18 799 612 k wolne<br>Roz. Wiełkoś<br>< DIR><br>< DIR><br>< DIR><br>< DIR>                                                                                                    | ć   Czas<br>04.04.2023 02:4<br>21.08.2023 01:3<br>21.08.2023 01:3<br>04.04.2023 02:4                     |
| c d d l m<br>Lbrak /<br>Nazwa<br>[Secure FIP]<br>[Sieć (AXPOL)]<br>Odświez>                                                                                                    | a <u>n p</u> w <u>s</u>                      | Roz. Wielkość Czas<br><dir><br/><dir><br/><ink></ink></dir></dir>                                                                                                    | Atryb                 | CANNER  CANNER  CANNE                                                                                                    | / [Windows] 124 578 976 k z 49<br>\\W11\Win11VM\*.*<br>pshots]<br>ual Hard Disks]<br>ual Machines]    | 18 799 612 k wolne<br>Roz. Wiełkoś<br><dir><br/><dir><br/><dir =<br=""><dir =<br=""><d< td=""><td>ć Czas<br/>04.04.2023 02:4<br/>21.08.2023 01:3<br/>21.08.2023 01:3<br/>04.04.2023 02:4</td></d<></dir></dir> | ć Czas<br>04.04.2023 02:4<br>21.08.2023 01:3<br>21.08.2023 01:3<br>04.04.2023 02:4                       |
| c d l m<br>C brak / [.brak]<br>(VSieć)<br>Nazwa<br>[Siecure FIP]<br>[Siecure FIP]<br>[Siecure FIP]<br>(Siec (AXPOL)]<br>(Sodśwież>                                                                                                    | a <b>m</b> p <b>w m</b> p                    | Roz. Wielkość (Czas<br><dir><br/><dir><br/><ink></ink></dir></dir>                                                                                                    | Atryb                 | C      C     C      C                                                                                                    | / [Windows] 124 578 976 k z 45<br>\\W11\Win11VM\***<br>pshots]<br>ual Hard Disks]<br>ual Machines]    | 18 799 612 k wolne<br>Roz. Wiełkoś<br><dir><br/><dir><br/><dir><br/><dir><br/><dir><br/>&lt;</dir></dir></dir></dir></dir>                                                                                                    | ć Czas<br>04.04.2023 02:4<br>21.08.2023 01:3<br>21.08.2023 01:3<br>04.04.2023 02:4                       |
| c d l r<br>Lbrak /<br>Nazwa<br>[Secure FTP]<br>[Secure FTP]<br>[Secure FTP]<br>(Secure FTP]<br>(Secure STP]<br>(Secure STP]                                                                                                    | a <b>m</b> p <b>w m</b> p                    | Roz. Wielkość Czas<br><dir-<br><dir-<br><ink></ink></dir-<br></dir-<br>                                                                                                    | V                     | Control Control Contro Control Control Control Control Control Control Control Control C                                                                                                    | / [Windows] 124 578 976 k z 45<br>\\W11\Win11VM\*.*<br>pshots]<br>ual Hard Disks]<br>ual Machines]    | R 799 612 k wolne<br>Roz. Wielkoś<br><dir><br/><dir><br/><dir><br/><dir><br/><dir></dir></dir></dir></dir></dir>                                                                                                    | ć Czas<br>04.04.2023 02:4<br>21.08.2023 01:3<br>21.08.2023 01:3<br>04.04.2023 02:4                       |
| c d l r<br>Lbrak<br>Lbrak<br>Siecure FTP]<br>Siecure FTP]<br>Siecure FTP]<br>Siecure STP]<br>Siecure STP]                                                                                                    | a <u>n p</u> w <u>s</u>                      | Roz. Wielkość Czas<br><dir-<br><dir-<br><ink-< td=""><td>V</td><td>Control Control Contro Control Control Control Control Control Control Control Control C</td><td>/ [Windows] 124 578 976 k z 45<br/>\\W11\Win11VM\*.*<br/>pshots]<br/>ual Hard Disks]<br/>ual Machines]</td><td>R 799 612 k wolne<br/>Roz. Wielkoś<br/><dir><br/><dir><br/><dir><br/><dir></dir></dir></dir></dir></td><td>ć Czas<br/>04.04.2023 02:4<br/>21.08.2023 01:3<br/>21.08.2023 01:3<br/>04.04.2023 02:4</td></ink-<></dir-<br></dir-<br> | V                     | Control Control Contro Control Control Control Control Control Control Control Control C                                                                                                    | / [Windows] 124 578 976 k z 45<br>\\W11\Win11VM\*.*<br>pshots]<br>ual Hard Disks]<br>ual Machines]    | R 799 612 k wolne<br>Roz. Wielkoś<br><dir><br/><dir><br/><dir><br/><dir></dir></dir></dir></dir>                                                                                                    | ć Czas<br>04.04.2023 02:4<br>21.08.2023 01:3<br>21.08.2023 01:3<br>04.04.2023 02:4                       |
| c d l r<br>Lorak<br>Lorak<br>Siecure FTP]<br>Siecure FTP]<br>Siecure FTP]<br>Codświez>                                                                                                    | 1 <b>m</b> p <b>w m</b> 2                    | Roz. Wielkość Czas<br><dir><br/><dir><br/><ink></ink></dir></dir>                                                                                                    | Atryb                 | Control Control Contro Control Control Control Control Control Control Control Control C                                                                                                    | / [Windows] 124 578 976 k z 45<br>\\W11\Win11VM\*.*<br>pshots]<br>ual Hard Disks]<br>ual Machines]    | 18 799 612 k wolne<br>Roz. Wielkoś<br><dir-<br><dir-<br><dir-<br><dir-<br>&lt;</dir-<br></dir-<br></dir-<br></dir-<br>                                                                                                    | ć Czas<br>04,04,2023 02:4<br>21.08,2023 01:3<br>21.08,2023 01:3<br>04,04,2023 02:4                       |
| c d l r r<br>Lorak                                                                                                    | 1 <b>m</b> p <b>w</b> 2                      | Roz. Wielkość Czas<br><dir><br/><dir><br/><ink></ink></dir></dir>                                                                                                    | Atryb                 | Image: Constraint of the second second se                                                                                                    | / [Windows] 124 578 976 k z 45<br>\\W11\Win11VM\*.*<br>pshots]<br>ual Hard Disks]<br>ual Machines]    | 18 799 612 k wolne<br>Roz. Wielkoś<br>< DIR><br>< DIR><br>< DIR><br>< DIR>                                                                                                    | É Czas<br>04.04.2023 02:4<br>21.08.2023 01:3<br>21.08.2023 01:3<br>04.04.2023 02:4                       |
| c d l r r<br>Lorak                                                                                                    | 1 <b>n p v v s</b>                           | Roz. Wielkość Czas<br><dr><br/><dir><br/><dir><br/><ink></ink></dir></dir></dr>                                                                                                    | Atryb                 | Image: Second second second                                                                                                    | / [Windows] 124 578 976 k z 45<br>\\W11\Win11VM\*.*<br>pshots]<br>ual Hard Disks]<br>ual Machines]    | 18 799 612 k wolne<br>Roz. Wielkoś<br>< DIR><br>< DIR><br>< DIR>                                                                                                    | É Czas<br>04.04.2023 02:4<br>21.08.2023 01:3<br>21.08.2023 01:3<br>04.04.2023 02:4                       |
| c d l r r<br>Lorak                                                                                                    | 1 <b>n p w s</b>                             | Roz. Wielkość Czas<br><dr><br/><dir><br/><dir><br/><ink></ink></dir></dir></dr>                                                                                                    | Atryb                 | Image: Constraint of the second second se                                                                                                    | V [Windows] 124 578 976 k z 45<br>W11\Win11VM\*.*<br>pshots]<br>ual Hard Disks]<br>ual Machines]      | 18 799 612 k wolne<br>Roz. Wielkoś<br>< DIR><br>< DIR><br>< DIR>                                                                                                    | ć   Czas<br>04.04.2023 02:4<br>21.08.2023 01:3<br>04.04.2023 02:4                                        |
| c d l r<br>C brak<br>C brak<br>C bra |                                              | Roz. Wielkość Czas<br><dr><br/><dir><br/><dir><br/><ink></ink></dir></dir></dr>                                                                                                    | Atryb                 | Image: Constraint of the second second se                                                                                                    | / [Windows] 124 578 976 k z 49<br>WV11\Win11VM\*.*<br>pshots]<br>ual Hard Disks]<br>ual Machines]     | 18 799 612 k wolne<br>Roz. Wielkoś<br>< DIR><br>< DIR><br>< DIR>                                                                                                    | é Czas<br>04.04.2023 02:4<br>21.08.2023 01:3<br>21.08.2023 02:4                                          |
| c d l r<br>Lbrak<br>Nazwa<br>Sisceure FTP]<br>Sisc (AXPOL)]<br>Codświez>                                                                                                    |                                              | Roz. Wielkość Czas<br><dr><br/><dir><br/><dir></dir></dir></dr>                                                                                                    | Atryb                 | Image: Constraint of the second second se                                                                                                    | / [Windows] 124 578 976 k z 49<br>WV11\Win11VM\*.*<br>pshots]<br>ual Hard Disks]<br>ual Machines]     | 18 799 612 k wolne<br>Roz. Wielkoś<br>< DIR><br>< DIR><br>< DIR><br>< DIR>                                                                                                    | ć   Czas<br>04.04.2023 02:4<br>21.08.2023 01:3<br>21.08.2023 02:4                                        |
| <pre>c a d a 1 mr</pre>                                                                                                    |                                              | Roz. Wielkość Czas<br><dr><br/><dir><br/><dir><br/><ink></ink></dir></dir></dr>                                                                                                    | Atryb                 | Image: Constraint of the second second se                                                                                                    | / [Windows] 124 578 976 k z 49<br>WT1\Win11VM\***<br>pshots]<br>ual Hard Disks]<br>ual Machines]      | 18 799 612 k wolne<br>Roz. Wielkoś<br><dir><br/><dir><br/><dir><br/><dir><br/><dir></dir></dir></dir></dir></dir>                                                                                                    | Czas     04.04.2023 02:4     21.08.2023 01:3     21.08.2023 02:4     04.04.2023 02:4     04.04.2023 02:4 |
| <pre>c ■ d ■ l ■ r<br/>↓ \ ↓ Lbrak.]<br/>↓ \Siec\.*<br/>Nazwa<br/>↓ [Secure FIP]<br/>↓ [Siec (AXPOL)]<br/>↓ (Odświez&gt;</pre>                                                                                                    |                                              | Roz. Wielkość Czas<br><dir><br/><dir><br/><inr></inr></dir></dir>                                                                                                    | Atryb                 | Image: Constraint of the second second se                                                                                                    | / [Windows] 124 578 976 k z 49<br>WT1\Win11VM\***<br>pshots]<br>ual Hard Disks]<br>ual Machines]      | 18 799 612 k wolne<br>Roz. Wielkoś<br><dir><br/><dir><br/><dir><br/><dir></dir></dir></dir></dir>                                                                                                    | Czas<br>04.04,2023 02:4<br>21.08,2023 01:3<br>21.08,2023 01:3<br>04.04,2023 02:4                         |
| <pre>c ■ d ■ l ■ r<br/>↓ \ ↓ [_brak.]<br/>↓ \Siec\.*<br/>Nazwa<br/>[Secure FIP]<br/>[Siec (AXPOL)]<br/>↓ <odświez></odświez></pre>                                                                                                    |                                              | Roz. Wielkość Czas<br><dir><br/><dir><br/><inr></inr></dir></dir>                                                                                                    | Atryb                 | Image: Constraint of the second second se                                                                                                    | / [Windows] 124 578 976 k z 49<br>W11\Win11VM\*.*<br>pshots]<br>ual Hard Disks]<br>ual Machines]      | 18 799 612 k wolne<br>Roz. Wielkoś<br><dir><br/><dir><br/><dir><br/><dir></dir></dir></dir></dir>                                                                                                    | Czas<br>04.04,2023 02:4<br>21.08.2023 01:3<br>21.08.2023 01:3<br>04.04,2023 02:4                         |
| c d l r<br>Lbrak /<br>Nazwa<br>[Secure FIP]<br>[Sieć (AXPOL)]<br>< Odświez>                                                                                                    |                                              | Roz. Wielkość Czas<br><dir><br/><dir><br/><dir><br/><ink></ink></dir></dir></dir>                                                                                                    | Atryb                 | Image: Constraint of the second second se                                                                                                    | / [Windows] 124 578 976 k z 49<br>W11\Win11VM\*.*<br>pshots]<br>ual Hard Disks]<br>ual Machines]      | 18 799 612 k wolne<br>Roz. Wiełkoś<br><dir><br/><dir><br/><dir><br/><dir></dir></dir></dir></dir>                                                                                                    | Czas<br>04.04,2023 02:4<br>21.08.2023 01:3<br>21.08.2023 01:3<br>04.04,2023 02:4                         |
| c d l n n<br>[brak]<br>\\SieC\**<br>Nazwa<br>[Secure FIP]<br>[SieC (AXPOL)]<br>(Odświez>                                                                                                    |                                              | Roz. Wielkość Czas<br><dir><br/><dir><br/><dir><br/><ink></ink></dir></dir></dir>                                                                                                    | Atryb                 | Image: Control of the second second secon                                                                                                    | / [Windows] 124 578 976 k z 49<br>W11\Win11VM\*.*<br>pshots]<br>ual Hard Disks]<br>ual Machines]      | 8 799 612 k wolne<br>Roz. Wielkoś<br><dir><br/><dir><br/><dir><br/><dir><br/>&lt;</dir></dir></dir></dir>                                                                                                    | Czas<br>04.04,2023 02:4<br>21.08.2023 01:3<br>21.08.2023 01:3<br>04.04,2023 02:4                         |
| C C C C C C C C C C C C C C C C C C C                                                                                                    |                                              | Roz. Wielkość Czas<br><dir><br/><dir><br/><dir></dir></dir></dir>                                                                                                    | Atryb                 | Image: Control of the second second seco                                                                                                    | / [Windows] 124 578 976 k z 49<br>W11\Win11VM\*.*<br>pshots]<br>ual Hard Disks]<br>ual Machines]      | 18 799 612 k wolne<br>Roz. Wielkoś<br><dir><br/><dir><br/><dir><br/><dir></dir></dir></dir></dir>                                                                                                    | Czas<br>04.04,2023 02:4<br>21.08.2023 01:3<br>21.08.2023 01:3<br>04.04,2023 02:4                         |
| <pre>c ■ d ■ 1 mr<br/>\ \ _ [_brak_]<br/>-\\Siec\**<br/>Nazwa<br/>Secure FIP]<br/>[Siec (AXPOL)]<br/><odświez><br/>k/0 k w 0/1 plik(ach/6w)</odświez></pre>                                                                                                    | ), 0 / 2 kat.(ów)                            | Roz. Wielkość Czas<br><dr><br/><dir><br/><dir><br/><ink></ink></dir></dir></dr>                                                                                                    | Atryb                 | Image: Control of the second second secon                                                                                                    | Windows] 124 578 976 k z 49<br>WI1\Win11VM\**<br>pshots]<br>ual Hard Disks]<br>ual Machines]          | 18 799 612 k wolne<br>Roz. Wielkoś<br><dir><br/><dir><br/><dir><br/><dir><br/><sur><br/><sur -="" sur<br=""><sur -="" sur<br=""><sur -="" sur<br="">- SUR<br/>- SUR<br/>- SUR</sur></sur></dir></dir></dir></dir>                                                                                                    | Czas<br>04.04,2023 02:4<br>21.08,2023 01:3<br>21.08,2023 01:3<br>04.04,2023 02:4                         |

15. Po wejściu w Secure FTP klikamy na dolnym Menu w przycisk z opisem "F7 UtwKat" – pojawi nam się okienko w którym wpisujemy dowolną nazwę i klikamy na ok

| Total Commander 10.52          | 2 - NOT REGISTERED     |                                                                                                    |               |       |          |                                                    |      |             | - 0              | ×     |
|--------------------------------|------------------------|----------------------------------------------------------------------------------------------------|---------------|-------|----------|----------------------------------------------------|------|-------------|------------------|-------|
| Pliki Zaznacz Polecenia        | Sieć Widok Konfigura   | acja Start                                                                                                    |               |       |          |                                                    |      |             | 1                | Pomoc |
| 2   # 7 🖬 👫                    | 1                      |                                                                                                    | ) 🕵 🐮 🗛       |       |          |                                                    |      |             |                  |       |
| 📥 c 🏝 d 🚍 l 🚍 m                | <u>n</u> p w x         | 🚍 Z 🙎                                                                                                    | <b>ال</b>     |       |          |                                                    |      |             |                  |       |
| 🖢 \   ∨ [_brak_]               |                        |                                                                                                    |               | λ     |          | 🟪 c 🗸 [Windows] 124 576 100 k z 498 799 612 k woln | e    |             |                  | X =   |
| \\\Secure FTP\*.*              |                        |                                                                                                    |               | * 🔻   |          |                                                    |      |             |                  | * •   |
| Nazwa                          |                        | Roz. W                                                                                                    | /ielkość Czas | Atryb |          | ♦ Nazwa                                            | Roz. | Wielkość    | Czas             | Atryb |
| 🚊 []                           |                        | <                                                                                                    | DIR>          |       | Ø        | <b>全</b> []                                        |      | <dir></dir> | 04.04.2023 02:42 |       |
| F7=new connection              |                        | txt .                                                                                                    | 107           |       | ~        | [Snapshots]                                        |      | <dir></dir> | 21.08.2023 01:35 |       |
| Quick Connection               |                        | <l< td=""><td>LNK&gt;</td><td></td><td></td><td>[Virtual Hard Disks]</td><td></td><td><dir></dir></td><td>21.08.2023 01:36</td><td></td></l<> | LNK>          |       |          | [Virtual Hard Disks]                               |      | <dir></dir> | 21.08.2023 01:36 |       |
|                                |                        |                                                                                                    |               |       |          | [virtual Machines]                                 |      | <dik></dik> | 04.04.2023 02:42 |       |
|                                |                        |                                                                                                    |               |       | Ц        |                                                    |      |             |                  |       |
|                                |                        |                                                                                                    |               |       | d        |                                                    |      |             |                  |       |
|                                |                        |                                                                                                    |               |       | Land .   |                                                    |      |             |                  |       |
|                                |                        |                                                                                                    |               |       |          |                                                    |      |             |                  |       |
| Tot                            | al Commander           |                                                                                                    |               | ×     | <b>A</b> |                                                    |      |             |                  |       |
| No                             | wy katalog (folder)    |                                                                                                    |               |       | -        |                                                    |      |             |                  |       |
|                                | ing reacting (creating |                                                                                                    |               |       | <b>°</b> |                                                    |      |             |                  |       |
| S                              | FTP AXPOL              |                                                                                                    |               | V 🛨   |          |                                                    |      |             |                  |       |
|                                |                        | ſ                                                                                                    |               |       |          |                                                    |      |             |                  |       |
|                                |                        |                                                                                                    |               | nuluj |          |                                                    |      |             |                  |       |
| _                              |                        |                                                                                                    |               | -     |          |                                                    |      |             |                  |       |
|                                |                        |                                                                                                    |               |       |          |                                                    |      |             |                  |       |
|                                |                        |                                                                                                    |               |       |          |                                                    |      |             |                  |       |
|                                |                        |                                                                                                    |               |       |          |                                                    |      |             |                  |       |
|                                |                        |                                                                                                    |               |       |          |                                                    |      |             |                  |       |
|                                |                        |                                                                                                    |               |       |          |                                                    |      |             |                  |       |
|                                |                        |                                                                                                    |               |       |          |                                                    |      |             |                  |       |
|                                |                        |                                                                                                    |               |       |          |                                                    |      |             |                  |       |
|                                |                        |                                                                                                    |               |       |          |                                                    |      |             |                  |       |
|                                |                        |                                                                                                    |               |       |          |                                                    |      |             |                  |       |
|                                |                        |                                                                                                    |               |       |          |                                                    |      |             |                  |       |
|                                |                        |                                                                                                    |               |       |          |                                                    |      |             |                  |       |
|                                |                        |                                                                                                    |               |       |          |                                                    |      |             |                  |       |
| ) k / 0 k w 0 / 2 plik(ach/ów) |                        |                                                                                                    |               |       |          | 0 k / 0 k w 0 / 0 plik(ach/ów), 0 / 3 kat.(ów)     |      |             |                  |       |
|                                | \\\\                   | Secure FTP:                                                                                                    | >             |       |          |                                                    |      |             |                  | ~     |
| F3 Podgląd                     | F4 Edycja              |                                                                                                    | F5 Kopiuj     | F6 2  | 2mPrz    | enF7 UtwKatF8 Usu                                  | ıń   |             | Alt+F4 Zakończ   | z     |

16. Po kliknięciu pojawi nam okno już do ostatecznej konfiguracji – dane wypełniamy analogicznie do zaprezentowanego zrzutu z tym że pola User name i Password należy wypełnić swoimi danymi – należy pamiętać że adres połączenia zawiera konkretny numer portu : <u>ftp.axpol.com.pl:2223</u>

| Roz. | Connect to SFTP Server                                                                                                    |
|------|----------------------------------------------------------------------------------------------------|
|      | Connect to: (server/path or server:port/path) OAuto IPv4 IPv                                                                                                    |
| ct   | ftp.axpol.com.pl:2223                                                                                                    |
|      | User name:                                                                                                    |
|      | krzysztofk                                                                                                    |
|      | Password: ? Use PuTTY agent (Pageant)                                                                                                    |
|      | •••••                                                                                                    |
|      | Protect password with password manager (TC>=7.5)                                                                                                    |
|      | Client certificate for authentication:                                                                                                    |
|      | Public key file (*.pub):                                                                                                    |
|      | Private key file (* nem):                                                                                                    |
|      | Threade key ne ( ipeni)                                                                                                    |
|      | >:                                                                                                    |
|      | Compress data with ZLIB (Warning: connection may fail with some servers)         Show entire directory listings in log (for debugging purposes)         Send command to keep alive connection (seconds):         Use SCP for data transfers (faster!)         Use SCP for everything (no SFTP)         Encoding (codepage) of file names:         Auto-detect         User rights of newly created files/directories:         New files (Upload):         644                                                                          |
|      | Compress data with ZLIB (Warning: connection may fail with some servers)         Show entire directory listings in log (for debugging purposes)         Send command to keep alive connection (seconds):         Use SCP for data transfers (faster!)         Use SCP for everything (no SFTP)         Encoding (codepage) of file names:         Auto-detect         User rights of newly created files/directories:         New files (Upload):         644         New folders:         755                                         |
|      | Compress data with ZLIB (Warning: connection may fail with some servers)         Show entire directory listings in log (for debugging purposes)         Send command to keep alive connection (seconds):         Use SCP for data transfers (faster!)         Use SCP for everything (no SFTP)         Encoding (codepage) of file names:         User rights of newly created files/directories:         New files (Upload):       644         New folders:       755         Proxy settings:         1: No proxy (direct connection) |

- 18. Po wpisaniu odpowiednich danych klikamy na ok i mamy skonfigurowane połączenie. Teraz po lewej stronie pojawiło się w spisie nasze połączenie i klikamy na nie dwa razy aby się zalogować – przy pierwszym logowaniu poprosi nas o akceptacje klucza szyfrującego który należy zaakceptować klikając na przycisk "Tak"

| 💾 Total Commander 10.52 - NOT REGISTERED    |                    |       |                                                                                                    |                                                            | - 0                 | $\times$ |
|---------------------------------------------|--------------------|-------|----------------------------------------------------------------------------------------------------|------------------------------------------------------------|---------------------|----------|
| Pliki Zaznacz Polecenia Sieć Widok Konfigur | acja Start         |       |                                                                                                    |                                                            |                     | Pomoc    |
| 2   55 💽 🔛 👫   53   🐁   🔶 🔶                 | 🗎 🖨 🏛 🎏 🎇 🧥        | N 👯 🝰 |                                                                                                    |                                                            |                     |          |
|                                             | z 🚍 z 注 🔪          |       |                                                                                                    |                                                            |                     |          |
| 🏣 \ _ ∨ [_brak_]                            |                    | Λ     | 💾 c 🗸 [Windows] 124 576 896 k z 498 799 6                                                                                                    | i12 k wolne                                                |                     | Λ        |
| \\\Secure FTP\*.*                           |                    | * •   |                                                                                                    |                                                            |                     | * •      |
| ►Nazwa                                      | Roz. Wielkość Czas | Atryb | ♦ Nazwa                                                                                                    | Roz. Wi                                                    | elkość Czas         | Atryb    |
| <b>金</b> []                                 | <dir></dir>        | B     | <b>▲</b> []                                                                                                    | < DI                                                       | IR> 04.04.2023 02:4 | 2        |
| F7=new connection                           | txt 107            |       | [Snapshots]                                                                                                    | < DI                                                       | IR> 21.08.2023 01:3 | 5        |
| Cuick Connection                            |                    |       | Wirtual Hard Dickel                                                                                                    | <di< td=""><td>IR&gt; 21.08.2023 01:3</td><td>6</td></di<> | IR> 21.08.2023 01:3 | 6        |
| SFIP AXPOL                                  | Total Commander    |       |                                                                                                    | < U1                                                       | IK> 04.04.2025 02:4 | 2        |
|                                             |                    |       |                                                                                                    |                                                            |                     |          |
|                                             | Z: Login via SSH2  |       |                                                                                                    |                                                            |                     |          |
|                                             | DO: -              |       |                                                                                                    |                                                            |                     |          |
|                                             |                    |       | 60 %                                                                                                    |                                                            |                     |          |
|                                             |                    |       |                                                                                                    |                                                            |                     |          |
|                                             | Paura              | Cor   | necting                                                                                                    |                                                            |                     |          |
|                                             |                    |       | *                                                                                                    |                                                            |                     |          |
|                                             |                    |       | You are using this connection for the first to the first to the fir    | time                                                       |                     |          |
|                                             |                    |       | ? Please verify that the following host finger                                                                                                    | print matches the                                          |                     |          |
|                                             |                    |       | fingerprint of your server:                                                                                                    |                                                            |                     |          |
|                                             |                    |       | Fingerprint: 44 9A 5D 79 D4 83 E2 A7 A8 69                                                                                                    | BA 82 D8 AB 1B 0C                                          |                     |          |
|                                             |                    |       |                                                                                                    |                                                            |                     |          |
|                                             |                    |       |                                                                                                    |                                                            |                     |          |
|                                             |                    |       | Tak                                                                                                    | Nie                                                        |                     |          |
|                                             |                    |       |                                                                                                    |                                                            |                     |          |
|                                             |                    |       |                                                                                                    |                                                            |                     |          |
|                                             |                    |       |                                                                                                    |                                                            |                     |          |
|                                             |                    |       |                                                                                                    |                                                            |                     |          |
|                                             |                    |       |                                                                                                    |                                                            |                     |          |
|                                             |                    |       |                                                                                                    |                                                            |                     |          |
|                                             |                    |       |                                                                                                    |                                                            |                     |          |
|                                             |                    |       |                                                                                                    |                                                            |                     |          |
|                                             |                    |       |                                                                                                    |                                                            |                     |          |
|                                             |                    |       |                                                                                                    |                                                            |                     |          |
| 0 k / 0 k w 0 / 3 plik(ach/ów)              |                    |       | 0 k / 0 k w 0 / 0 plik(ach/ów), 0 / 3 kat.(ów)                                                                                                    |                                                            |                     |          |
|                                             |                    |       | in the product of the condition of the condition of the c |                                                            |                     |          |
|                                             | Secure FTP>        |       |                                                                                                    |                                                            |                     | ~        |

19. Po zaakceptowaniu klucza ukaże nam się zasób sieciowy jaki mamy przypisany do naszego konta FTP.